Depuis l'interface d'administration de Booking (« *Page d'accueil du groupe* »), il faut cliquer sur le nom du bien pour lequel nous voulons générer le lien iCal dans le tableau en bas de page.

Sur la nouvelle page, dans le menu du haut cliquer sur « Calendrier et tarifs »

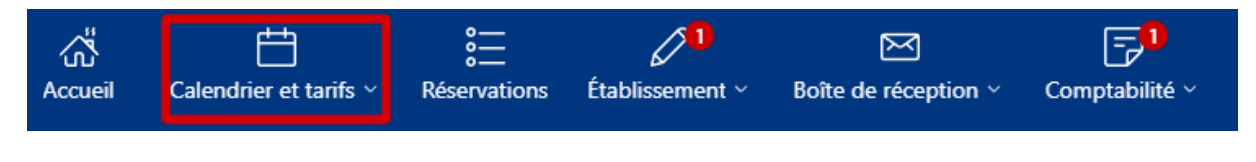

#### Cliquez ensuite sur « Synchroniser les calendriers »

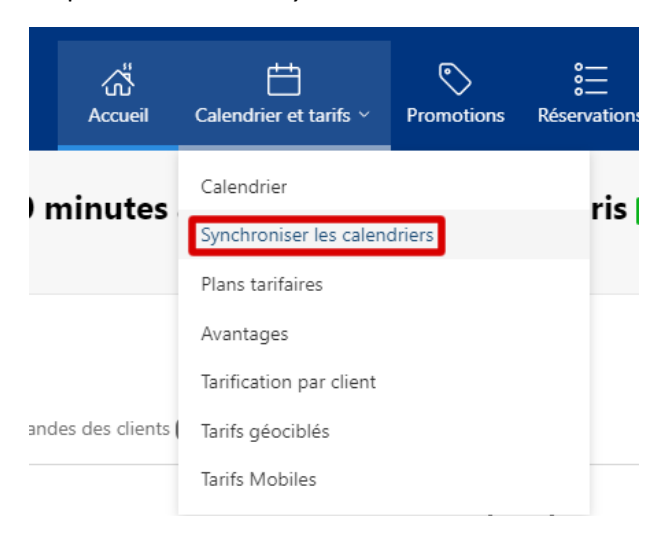

Sur la nouvelle page nous allons régler le type d'importation souhaitée, et cela se passe dans le petit rectangle en bas à droite de la page.

Nous allons régler l'exportation sur les dates réservées uniquement

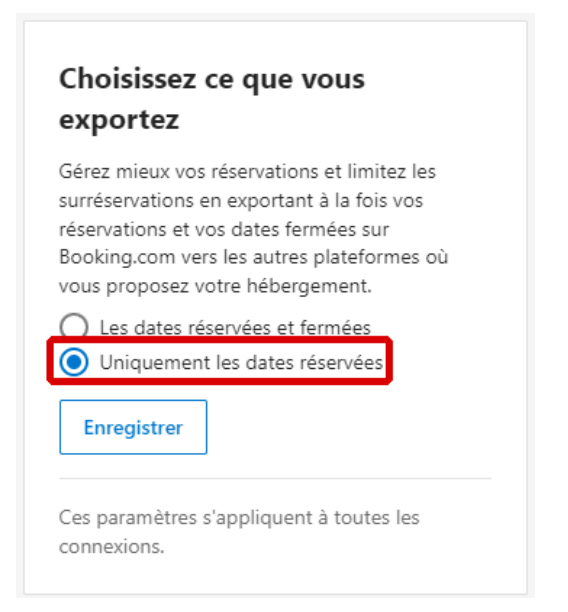

Cliquez sur « Ajouter une connexion au calendrier »

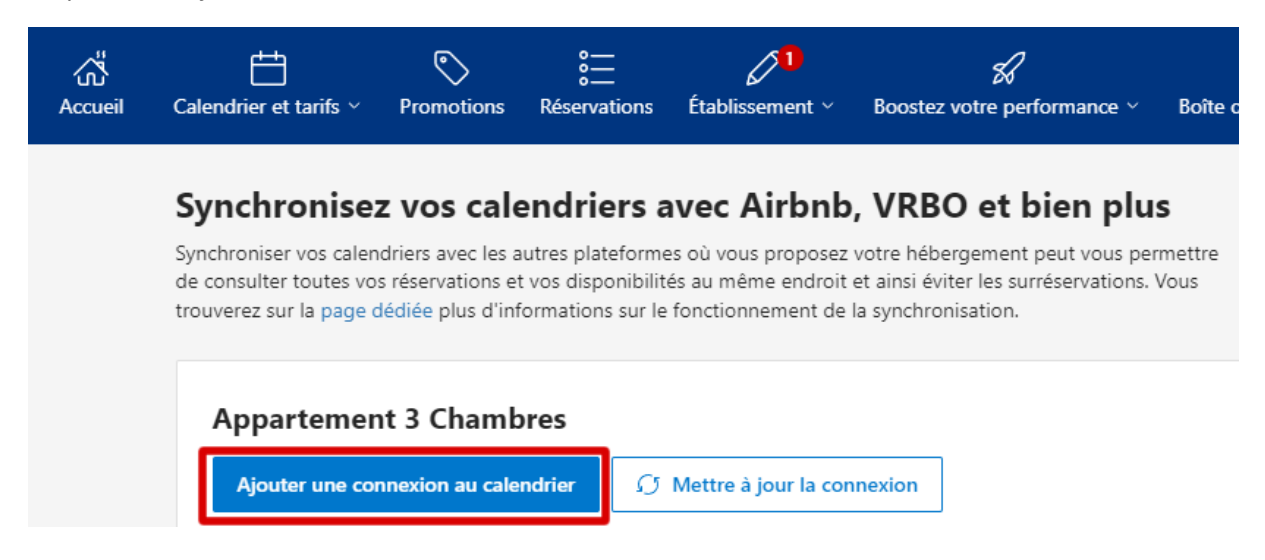

Une fenêtre va s'ouvrir avec 2 étapes.

Pour la 1ere étape cliquez en bas sur « ignorer cette étape »

| Imp                         | ortez un calendrier                                                                                                    |
|-----------------------------|----------------------------------------------------------------------------------------------------|
| Cop<br>tous<br>autr<br>cons | iez le lien iCal de vos autres canaux et collez-le ici pour que vos disponibilités soient mises à jour<br>. les sites. Vous le trouverez généralement dans les paramètres d'exportation des calendriers de c<br>es sites. Assurez-vous d'importer les liens au format iCal uniquement. Si vous avez besoin d'aide,<br>sultez les pages de FAQ des sites en question. |
| Сор                         | iez et collez le lien de votre calendrier ci-dessous                                                                                                    |
| Pai                         | r exemple : https://www.airbnb.com/calendar/ical/12345678.ics?s=ee0123abc                                                                                                    |
| É<br>Igno<br>Expe           | tape suivante Annuler<br>rer cette étape<br>ortez le calendrier                                                                                                    |
| i                           | Synchronisez les calendriers de vos différents canaux<br>Assurez-vous que vos disponibilités sont à jour sur tous vos canaux en exportant également<br>votre calendrier Booking.com vers vos autres calendriers.                                                                                                    |
|                             |                                                                                                    |

Donnez un nom à la connexion, par exemple Delefound et cliquez sur « Exporter le calendrier »

## Ignorer l'importation du calendrier

Si vous n'importez pas de calendrier, les réservations de l'autre site ne s'afficheront pas dans votre calendrier Booking.com. Veuillez attribuer un nom à cette exportation du calendrier afin de nous permettre d'afficher son statut dans le tableau des connexions.

 $\times$ 

| Nommez votre connexion au calendrier |         |   |  |  |  |  |
|--------------------------------------|---------|---|--|--|--|--|
| Delefound                            |         |   |  |  |  |  |
|                                      |         |   |  |  |  |  |
|                                      |         |   |  |  |  |  |
|                                      |         | 1 |  |  |  |  |
| Exporter le calendrier               | Annuler |   |  |  |  |  |
|                                      |         | - |  |  |  |  |
| 2                                    |         |   |  |  |  |  |
| <b>_</b>                             |         |   |  |  |  |  |

Cliquez ensuite sur « Copier le lien ». C'est ce lien qu'il faudra nous communiquer :

|                                                            | n calendrier                                                                                                    |
|------------------------------------------------------------|----------------------------------------------------------------------------------------------------|
| Exportez le                                                | calendrier                                                                                                    |
| ll est essent<br>gérer au mi<br>Importer le<br>synchronisé | el d'avoir vos disponibilités à jour dans votre calendrier pour éviter les surréservations<br>ux votre établissement. Copiez le lien iCal affiché ci-dessous et collez-le dans la sectio<br>calendrier des autres sites. Une fois l'exportation terminée, vos calendriers seront<br>s et comporteront les réservations de vos autres canaux. |
| Lien de vot                                                | re calendrier Booking.com                                                                                                    |
| https://ic                                                 | I.booking.com/v1/export?t=                                                                                                    |
|                                                            | Copier le lien                                                                                                    |
| Confirme                                                   | r Annuler ronisez les calendriers de vos différents canaux z-vous que vos disponibilités sont à jour sur tous vos canaux en exportant également                                                                                                    |
| Assure                                                     | alondriar Booking com vors vas autros calondriars                                                                                                    |

**IMPORTANT** : sauvegardez bien ce lien car il ne sera pas possible de le retrouver ultérieurement

Une fois le lien copié vous pourrez confirmer en cliquant sur « Confirmer »

| jout               | ez un calendrier pour : Appartement 3 Chambres                                                                                                    |
|--------------------|----------------------------------------------------------------------------------------------------|
| <b>O</b> 1         | mportez un calendrier                                                                                                    |
| 2 8                | xportez le calendrier                                                                                                    |
| ll<br>g<br>lı<br>s | est essentiel d'avoir vos disponibilités à jour dans votre calendrier pour éviter les surréservations et<br>jérer au mieux votre établissement. Copiez le lien iCal affiché ci-dessous et collez-le dans la section<br>mporter le calendrier des autres sites. Une fois l'exportation terminée, vos calendriers seront<br>ynchronisés et comporteront les réservations de vos autres canaux. |
| ŀ                  | ien de votre calendrier Booking.com                                                                                                    |
|                    | Copier le lien                                                                                                    |
| (                  | Lien copié dans le presse-papiers ! Collez-le à présent dans vos autres canaux pour synchroniser<br>vos calendriers.                                                                                                    |
|                    | Confirmer Annuler                                                                                                    |
|                    |                                                                                                    |
| (i                 | Synchronisez les calendriers de vos différents canaux                                                                                                    |
| (i                 | Synchronisez les calendriers de vos différents canaux     Assurez-vous que vos disponibilités sont à jour sur tous vos canaux en exportant également votre calendrier Booking.com vers vos autres calendriers.                                                                                                    |

A ce stade vous arriverez à nouveau sur la page intitulé « *Synchronisez vos calendriers* » et vous verrez dans le tableau des connexions celle que vous venez de créer avec le statut « *Connexion en attente de validation* »

## Synchronisez vos calendriers avec Airbnb, VRBO et bien plus

Synchroniser vos calendriers avec les autres plateformes où vous proposez votre hébergement peut vous permettre de consulter toutes vos réservations et vos disponibilités au même endroit et ainsi éviter les surréservations. Vous trouverez sur la page dédiée plus d'informations sur le fonctionnement de la synchronisation.

| Apparteme            | nt 3 Chambres           | 3 Chambres                            |                            |  |  |  |  |
|----------------------|-------------------------|---------------------------------------|----------------------------|--|--|--|--|
| Ajouter une co       | nnexion au calendrier   | ${\cal O}$ Mettre à jour la connexion |                            |  |  |  |  |
| Nom du<br>calendrier | Dernière<br>exportation | Statut                                |                            |  |  |  |  |
| Delefound            | À l'instant             | Connexion en attente de validation    | Finaliser la configuration |  |  |  |  |

Ce statut changera une fois que nous aurons importé votre iCal dans notre logiciel et aura le statut « *Importation requise* ». Cela n'est pas un souci puisque nous n'avons pas besoin que vous importiez un calendrier.

## Synchronisez vos calendriers avec Airbnb, VRBO et bien plus

Synchroniser vos calendriers avec les autres plateformes où vous proposez votre hébergement peut vous permettre de consulter toutes vos réservations et vos disponibilités au même endroit et ainsi éviter les surréservations. Vous trouverez sur la page dédiée plus d'informations sur le fonctionnement de la synchronisation.

| Appartement 3 Chambres |                         |                                       |                            |  |  |  |
|------------------------|-------------------------|---------------------------------------|----------------------------|--|--|--|
| Ajouter une co         | nnexion au calendrier   | ${\cal G}$ Mettre à jour la connexion |                            |  |  |  |
| Nom du<br>calendrier   | Dernière<br>exportation | Statut                                |                            |  |  |  |
| Delefound              | À l'instant             | Importation requise                   | Finaliser la configuration |  |  |  |

# La procédure est à présent terminée, il vous reste à nous communiquer ce lien iCal